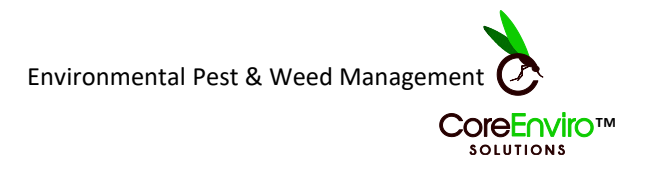

# How to submit a report on the eWasp app

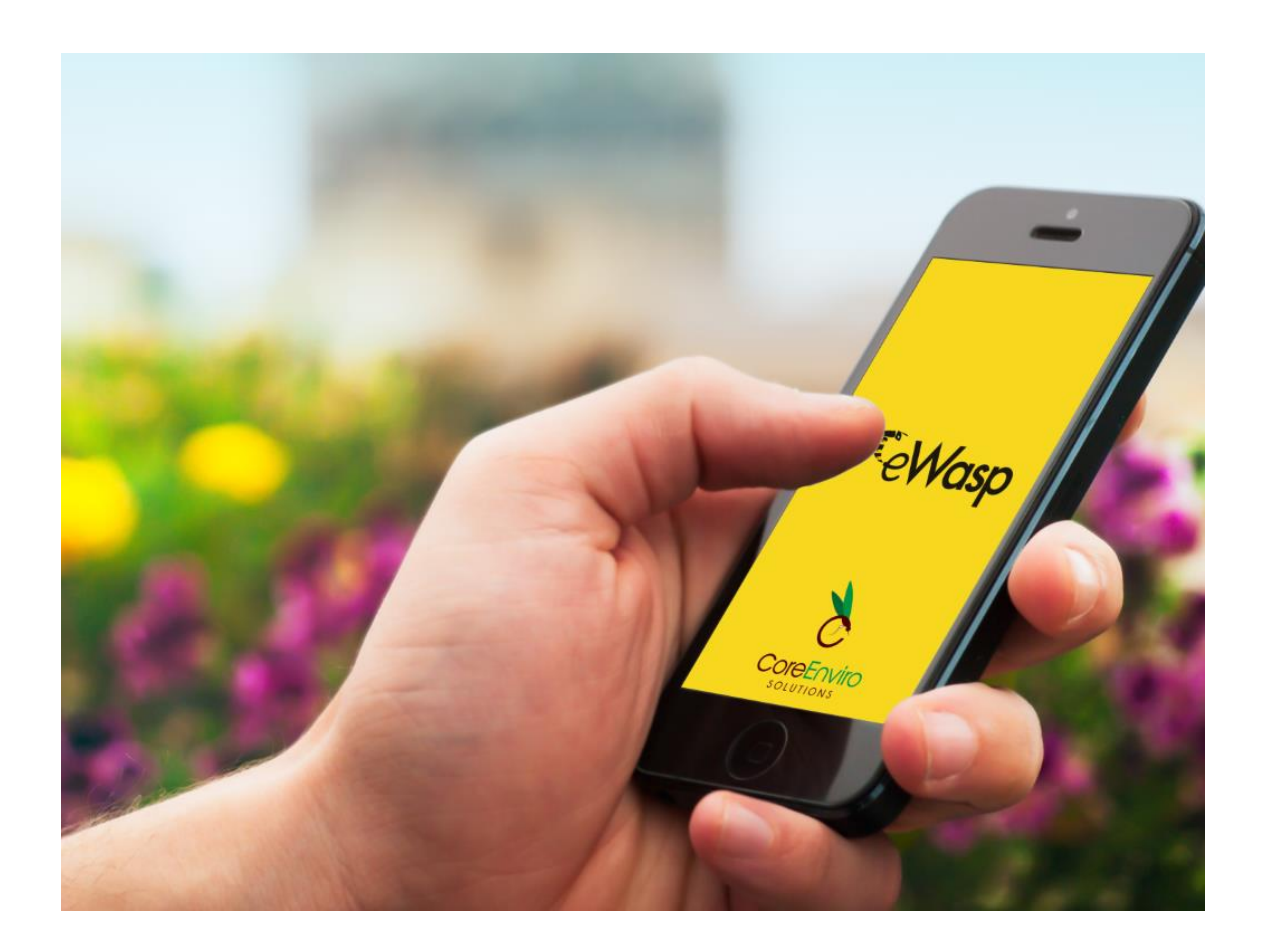

Privacy Policy - eWasp

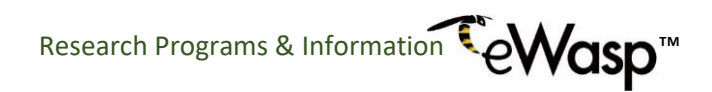

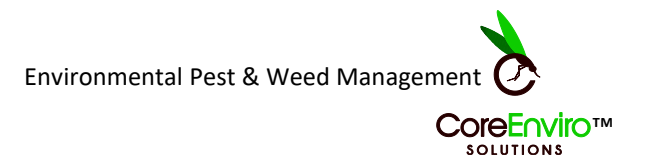

#### 1. Main Menu

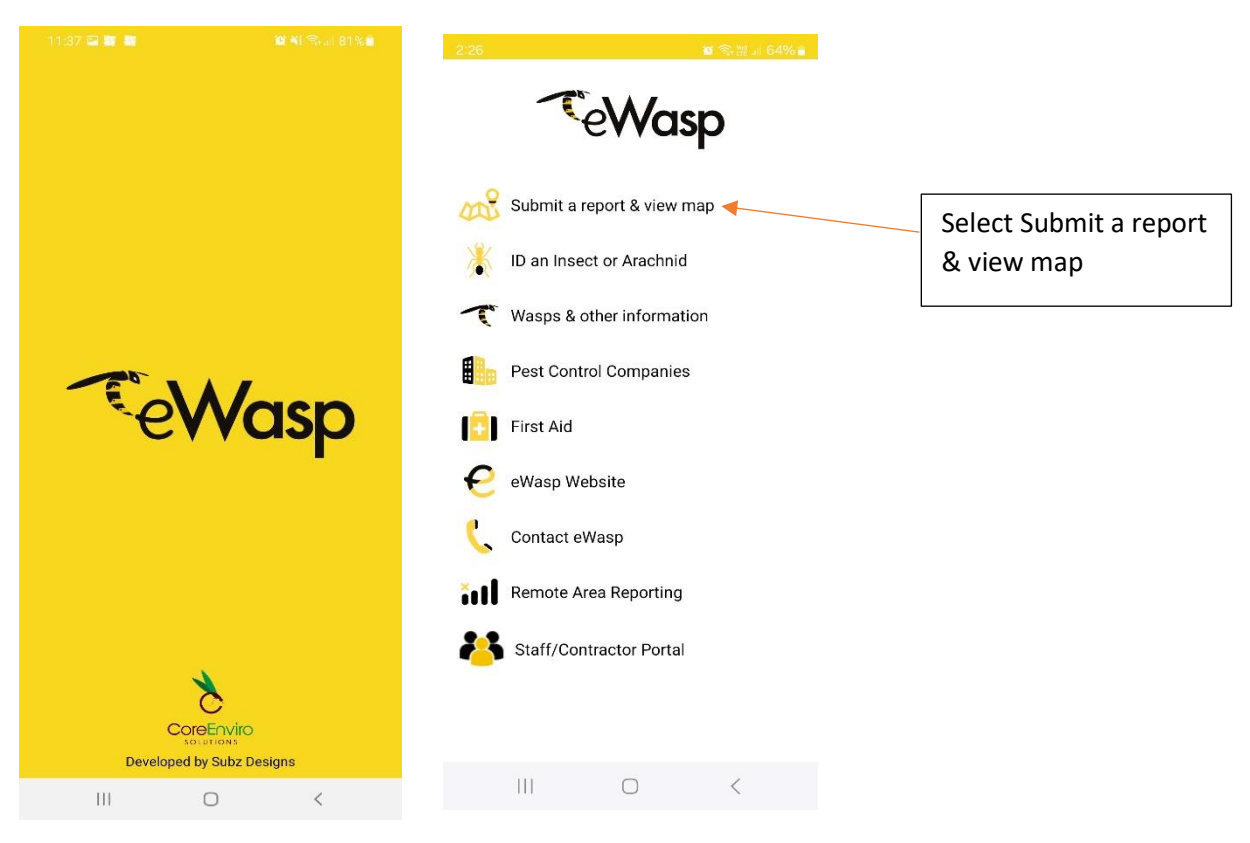

#### 2. Register

| 3:21 🖬          |                |   |                     | 3:39 ⊑<br>← | Provide details | 11 N 8 1 1 |
|-----------------|----------------|---|---------------------|-------------|-----------------|------------|
| ←               | Authentication |   |                     | First nan   | ne              |            |
| Email Addres    | S              |   | When you select     |             |                 |            |
| Password        |                |   | to drop a pin for   |             |                 |            |
|                 | Submit         | • | the first time, you | Email Ac    | .dress          |            |
|                 | Register       |   | will be prompted    | Passwor     | d               |            |
|                 | Cancel         |   | account.            | Phone n     | umber           |            |
| Forgot Password | I              |   |                     |             | Register        |            |
|                 |                |   |                     |             |                 |            |
|                 |                |   |                     |             |                 |            |
|                 |                |   |                     |             |                 | 2          |
|                 |                |   |                     |             | ationfo         | 21         |
|                 |                |   |                     |             | Registra        |            |
|                 |                |   |                     |             | -               |            |
|                 |                |   |                     | 11          | 0               | <          |
| 111             | 0              | < |                     |             |                 |            |

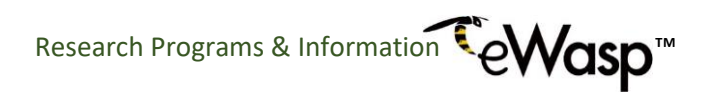

Environmental Pest & Weed Management

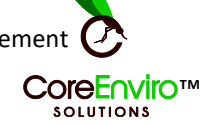

#### 3. Location request

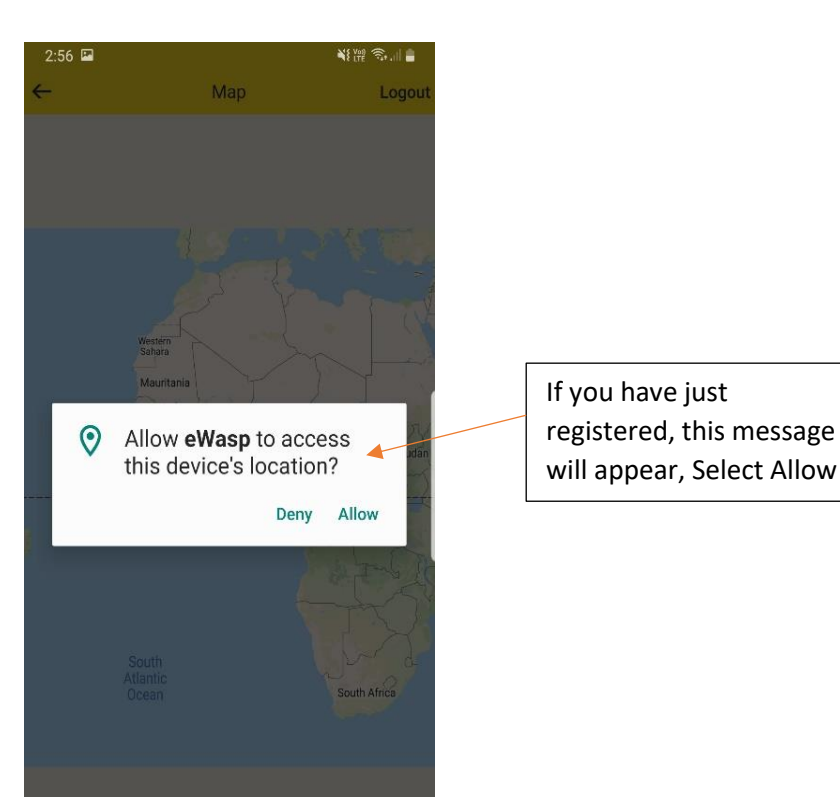

#### 4. Map and reporting page

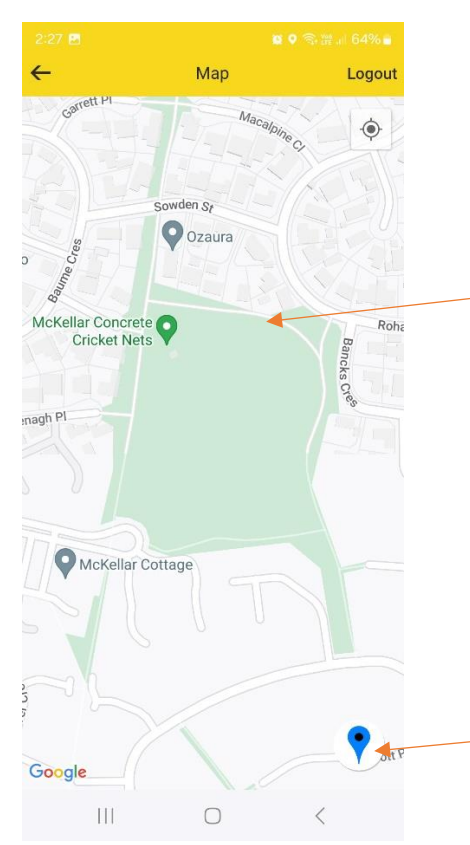

The map will appear.

You can move around the map/area to view other pins and zoom in and out using two fingers.

This is also where you submit a report, see below.

To submit a report, tap on the blue pin.

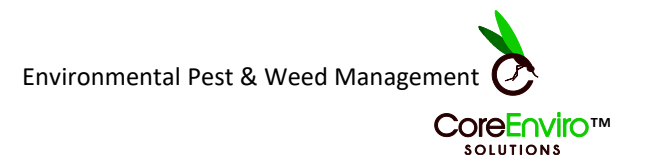

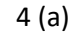

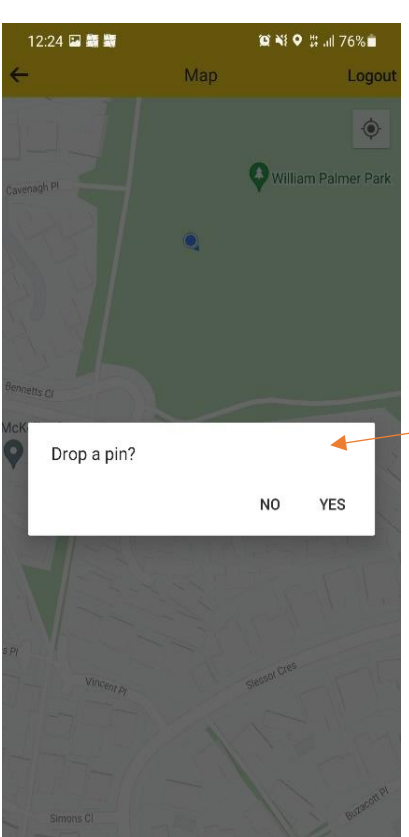

This message will appear, Select Yes

Tap the location of the nest on the map.

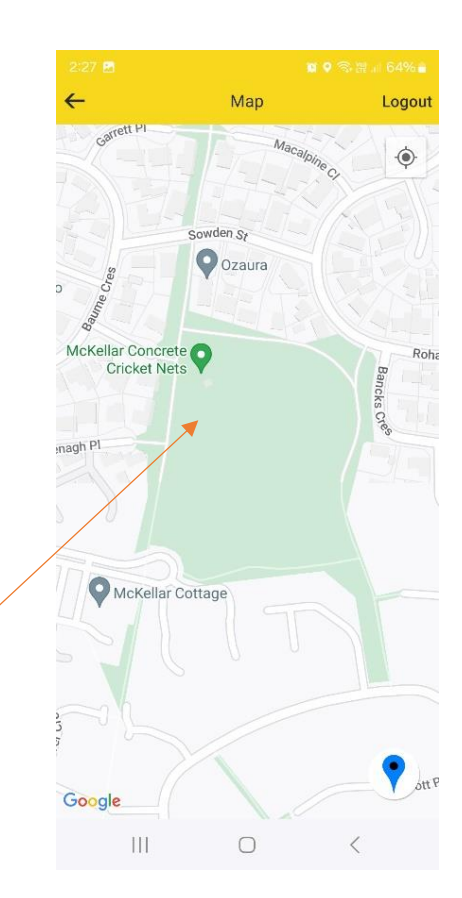

4.(b)

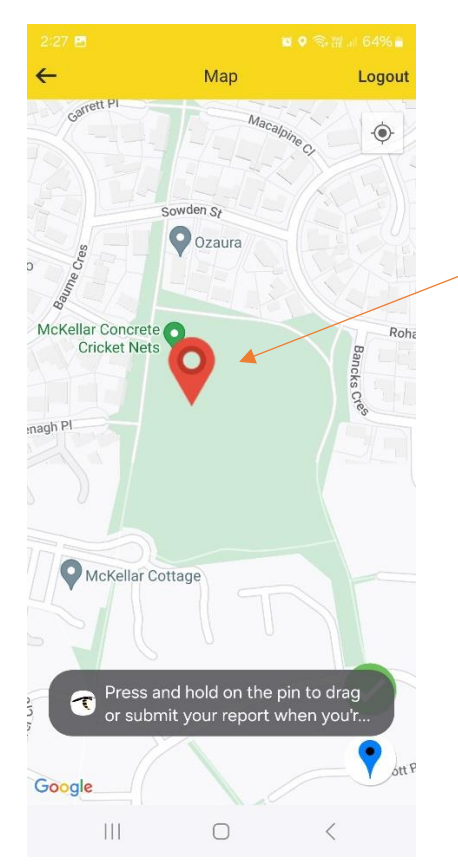

Once the pin has been dropped on the screen, you can:

- press/hold the pin to move it to the exact location.
- Zoom in and out using two fingers.

When you are happy with the location, tap/select the green tick.

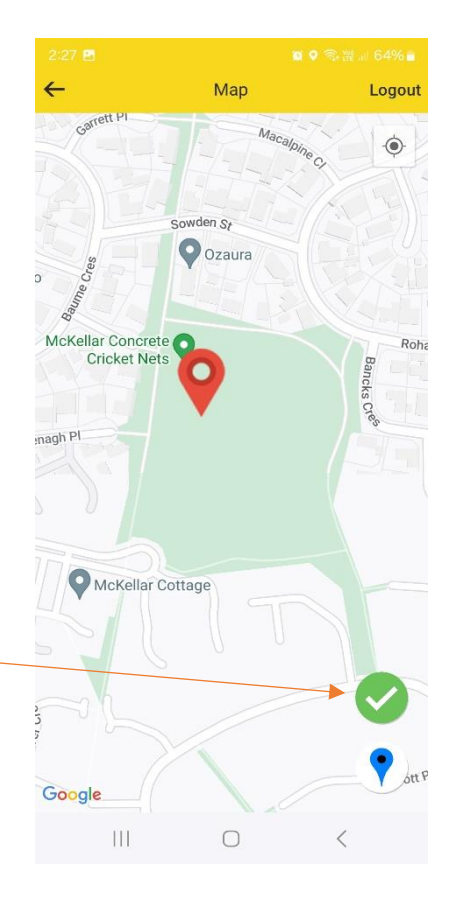

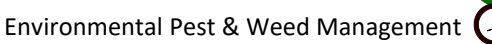

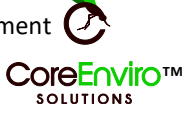

### 5. Report details

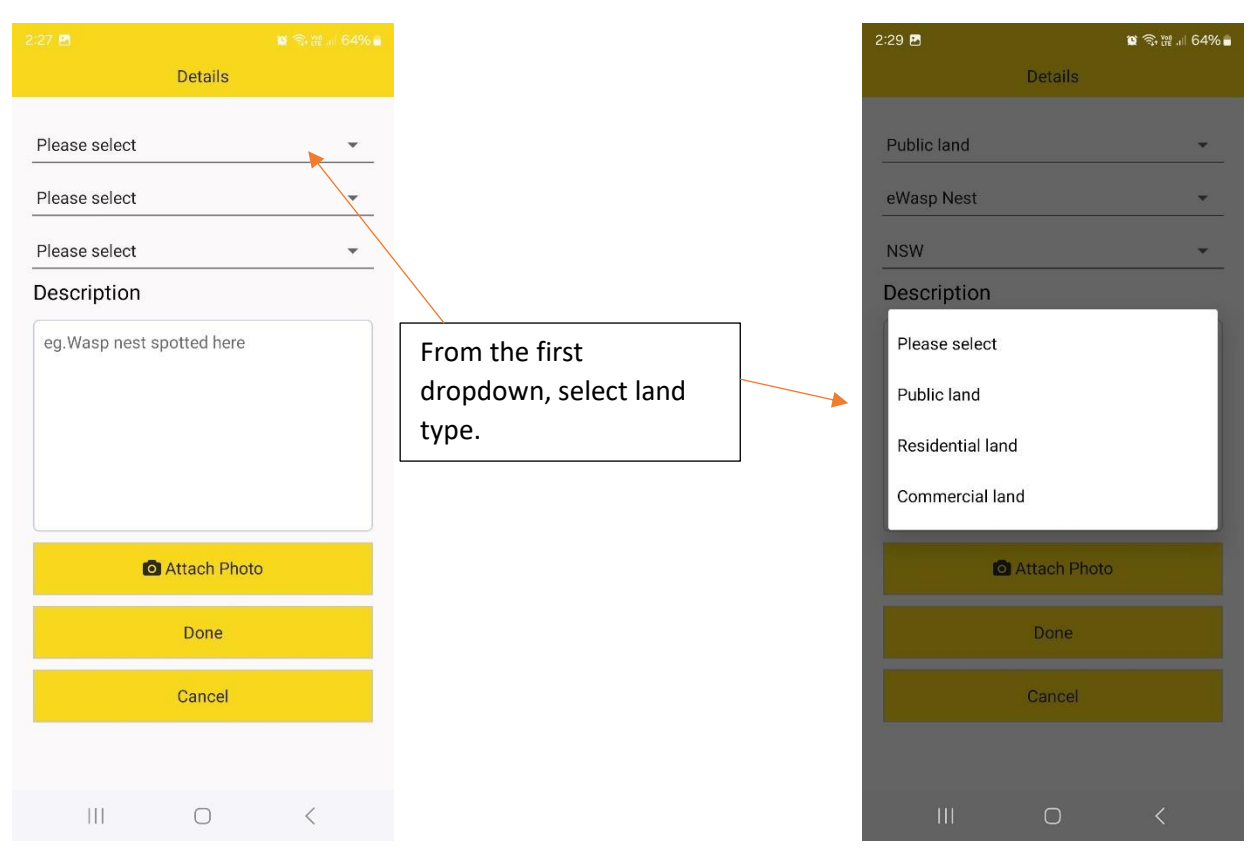

#### 5 (a)

| 2:30 🖪          |         | 😰 🗟 🞬 🗉 64% 🛢 |
|-----------------|---------|---------------|
|                 | Details |               |
| -               |         |               |
| Public land     |         | <b>•</b>      |
| eWasp Nest      |         | *             |
| - Please select |         |               |
| I               |         |               |
| eWasp Nest      |         |               |
| eWasp Sightin   | g 🔺     |               |
| Fire Ant Nest   |         |               |
| Fire Ant Sighti | ng      |               |
| Honey Bee Hiv   | /e      |               |
| Honey Bee Sw    | arm     |               |
|                 |         |               |
|                 | Done    |               |
|                 | Cancel  |               |
|                 |         |               |
|                 |         |               |
|                 | 0       | <             |

| From the second<br>dropdown, select report<br>type                                     |   | Public land<br>eWasp Nest<br>NSW |                   | •         |
|----------------------------------------------------------------------------------------|---|----------------------------------|-------------------|-----------|
|                                                                                        |   | Description                      |                   |           |
|                                                                                        | - | ground nest of                   | n oval. High traf | fic area. |
| You can also add a<br>description, take, or<br>upload a photo of the<br>nest/location. |   |                                  |                   |           |
|                                                                                        |   |                                  | Attach Photo      |           |
|                                                                                        |   |                                  | Done              |           |
|                                                                                        | _ |                                  | Cancel            |           |
| Next step is to select<br>Done.                                                        |   |                                  |                   |           |
|                                                                                        | J |                                  | $\bigcirc$        | <         |

Details

Environmental Pest & Weed Management

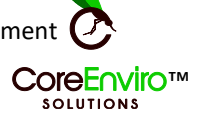

🗑 🗟 讙 🗐 64% 🛢

CANCEL

5 (b)

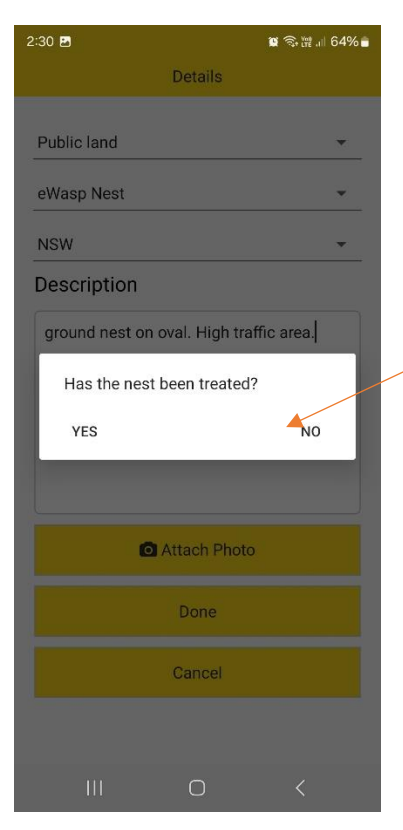

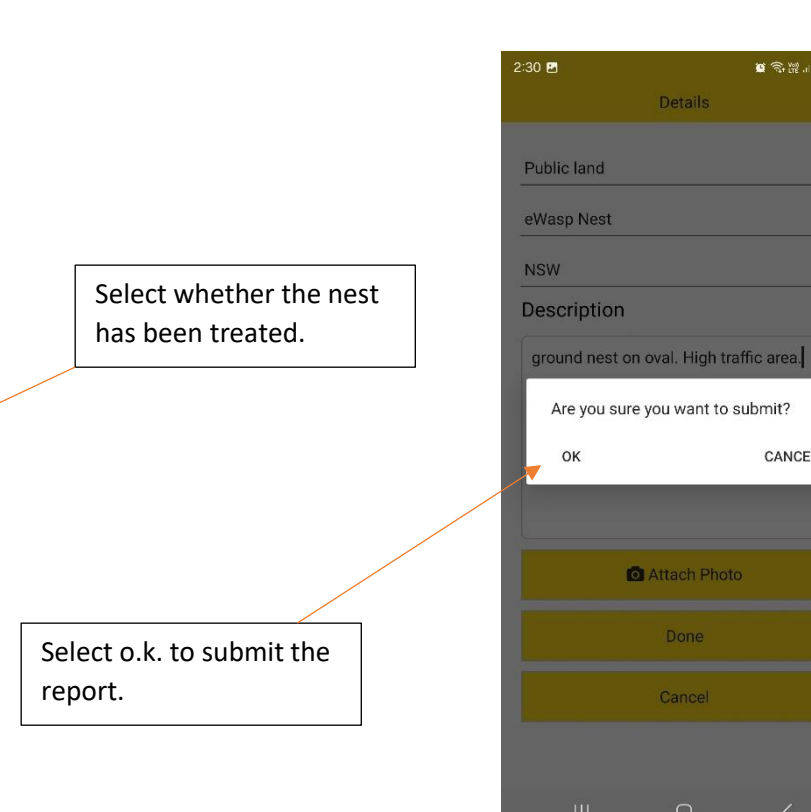

5 (c)

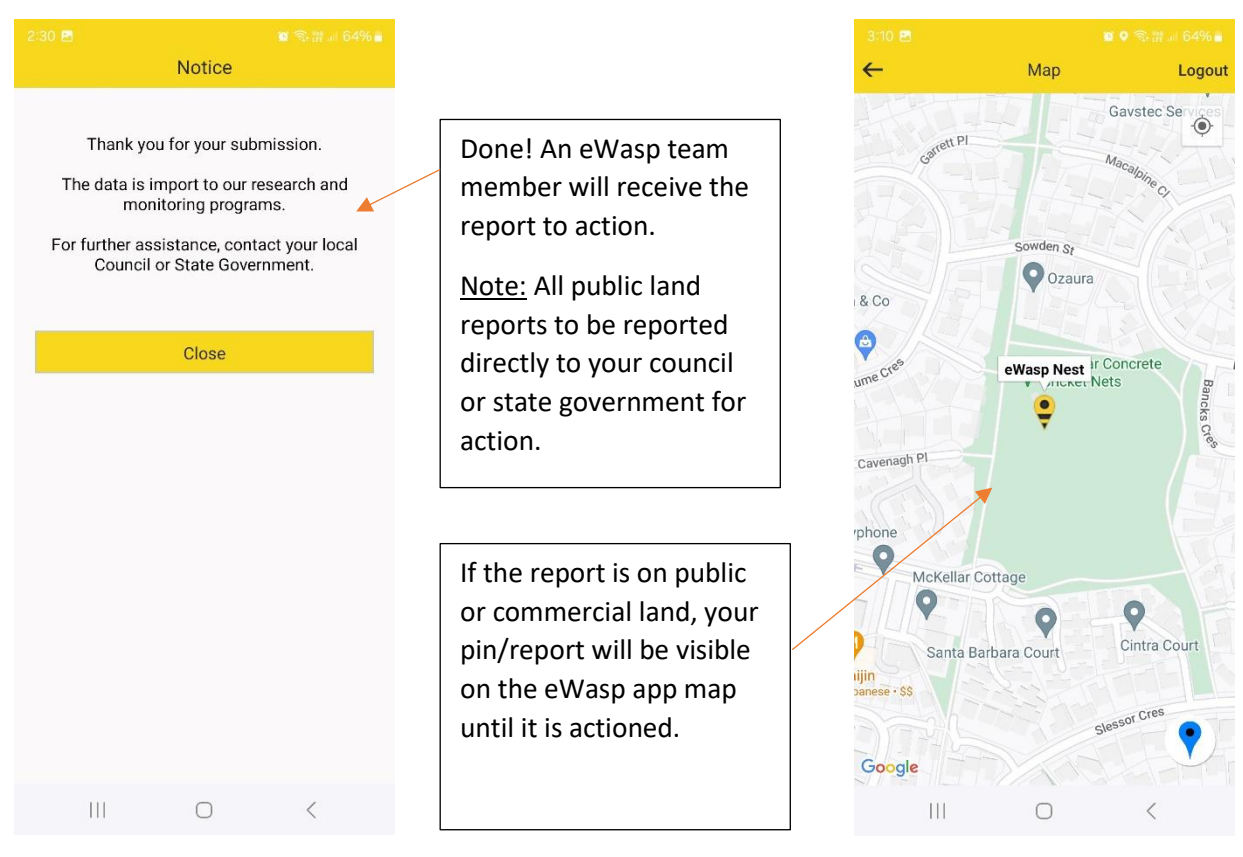

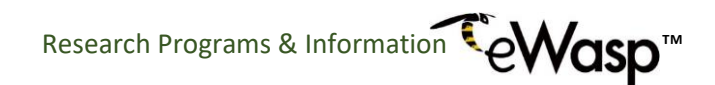

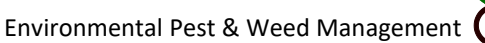

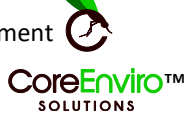

#### 6. Email notification

| 2:31 ( | 5 M                      |                       | Ø        | Ŝ, ₩00 .iii ( | 64% 🛢      |
|--------|--------------------------|-----------------------|----------|---------------|------------|
| ←      |                          | ₽                     | m        | <b>⊳</b> ¹    | :          |
| ì      |                          |                       |          |               | •          |
|        |                          |                       |          |               |            |
|        |                          |                       |          |               |            |
|        | e                        | Wasp App              | r.       |               | -          |
|        | Themlesses for           |                       |          |               |            |
|        | Thank you for            | your email<br>report. | and st   | IDMITTIN      | ga         |
|        | Your contribu            | ition is valu         | able ir  | n assisti     | ng         |
|        | with the moni            | toring of in          | vasive   | species       | in         |
|        | Australia with<br>specie | es and envi           | ironme   | nt.           | live       |
|        | We are unable            | to reply im           | imedia   | tely, but     | we         |
|        | will respond             | shortly. If y         | our en   | quiry is      | on         |
|        | with the eWasp           | team, and             | conta    | ct your l     | ocal       |
|        | Council or S             | tate Goverr           | nment    | to actio      | <b>n</b> . |
|        | All Fire ant rep         | orts will be          | e action | hed by y      | our        |
|        | State                    | Governmen             | it shor  | uy.           |            |
|        | Thank you for o          | caring abou           | it the e | nvironn       | nent.      |
|        | T                        | he eWasp T            | Feam     | 1+4           |            |
|        | COLEEN                   |                       | JIS Pty  | Lla           |            |
|        |                          |                       |          |               |            |
| (      | 5                        | <b>«</b>              | ~        |               |            |
| ( ,    | Donly Do                 |                       | Forw     | ord ) (       | ()         |
|        |                          |                       | 0        | 34            |            |
|        | 111                      | $\cap$                |          | /             |            |
|        | 111                      | 0                     |          |               |            |

Procedures by Christina Bariesheff, Director, Reports & Communication/Pest & Weed Officer

# TeWasp

Research Programs & Information Centre eWasp: 0409 970 033 email: <u>info@ewasp.com.au</u> website: <u>www.ewasp.com.au</u>

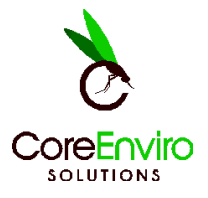

## **Environmental Pests & Weed Management**

email: <u>info@cesact.com.au</u> website: <u>www.coreenvirosolutions.com</u>